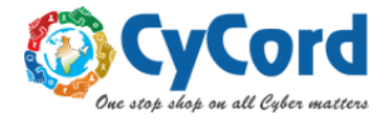

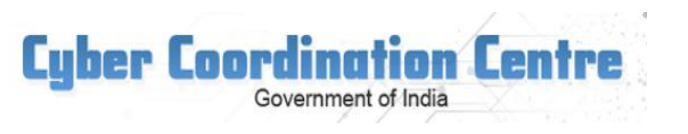

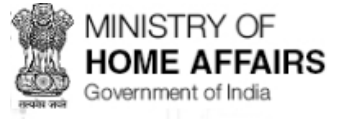

# Section 1: Security Configuration Through website

1. Logging into zoom Website: https://zoom.us/ by entering your account credentials

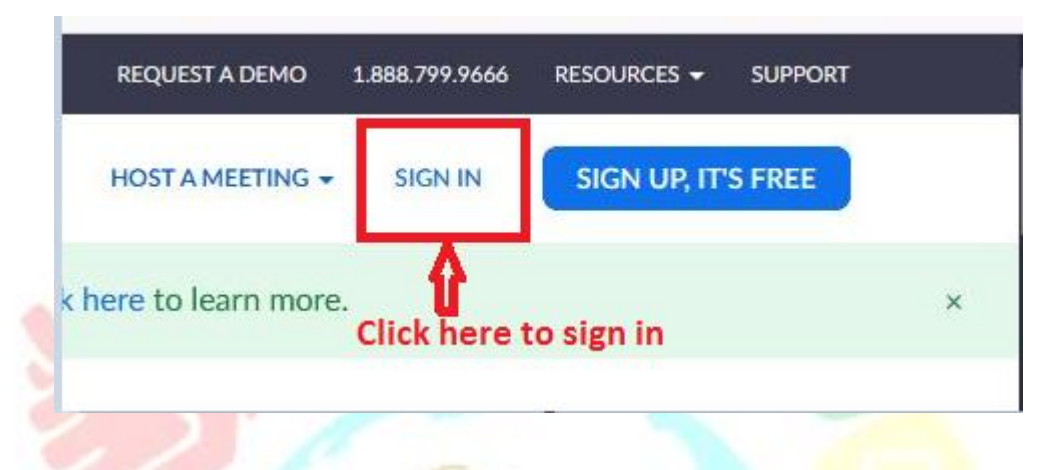

2. After login, page looks like this. Three important and useful links are shown in red boxes, profile, setting and personal meeting ID

| ZOOM SOLUTIONS - PL                | ANS & PRICING CONTACT SALES | SCHEDULE A MEETING JOIN A MEETING                                                                                                | HOST A MEETING - |
|------------------------------------|-----------------------------|----------------------------------------------------------------------------------------------------|------------------|
| PERSONAL Profile Meetings Webinars | Chape                       |                                                                                                    | Edit             |
| Recordings<br>Settings<br>ADMIN    | Personal Meeting ID         | 345-216-1630<br>https://us04web.zoom.us/i//3452161630?pwd=T1RQUnZSU0ppRmFCcT20Zk50czVYUT09<br>× Use this ID for instant meetings | Edit             |
| Soom Management                    | Sign-In Email               | Linked accounts:                                                                                                    | Edit             |
| Account Management     Advanced    | User Type                   | Basic O Upgrade                                                                                                    |                  |
|                                    |                             |                                                                                                    |                  |

3. Click profile-> edit button in front of personal meeting ID shown in above diagram and un-check the box shown below and click save changes.

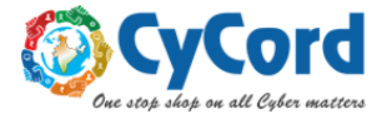

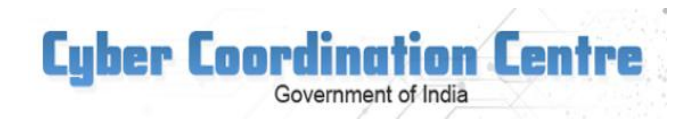

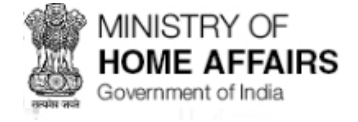

| Personal Meeting ID | 345-216-1630                                             |
|---------------------|----------------------------------------------------------|
|                     | Only paid user can choose a Personal Meeting ID. Upgrade |
| Un-check            | Use Personal Meeting ID for instant meetings             |
| Click save          | Save Changes Cancel                                      |

4. Click the setting on home page and keep on scrolling down the window and make necessary configuration as shown in figures below. Only important ones are marked in red boxes and others could be anything

| PERSONAL                                                                                                    | Meeting R                 | ecording | Telephone                          |
|----------------------------------------------------------------------------------------------------|---------------------------|----------|------------------------------------|
| Profile Click here                                                                                              |                           |          |                                    |
| Meetings                                                                                                    | Schedule Meeting          |          | Schedule Meeting                   |
| Mohinare                                                                                                    | In Meeting (Basic)        |          |                                    |
| Vvebinars 7                                                                                                    | In Meeting (Advance       | ed)      | Host video                         |
| Recordings                                                                                                    | in the county in a random |          | Start meetings with ho             |
| Contraction of the second second second second second second second second second second second second second s | Email Notification        |          |                                    |
| Settings                                                                                                    | Other                     |          | Participants video                 |
|                                                                                                    |                           |          | Start meetings with pa<br>meeting. |

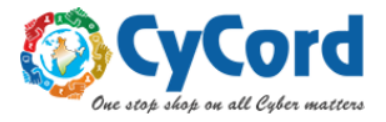

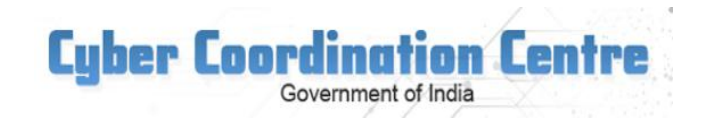

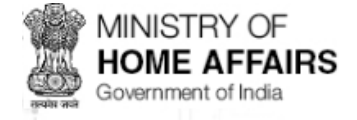

### Audio Type

Determine how participants can join the audio portion of the meeting. When joining audio, you can let them choose to use their computer microphone/speaker or use a telephone. You can also limit them to just one of those audio types. If you have 3rd party audio enabled, you can require that all participants follow the instructions you provide for using non-Zoom audio.

Telephone and Computer Audio

Telophono
 Computer Audio

Join before host Allow participants to join the meeting before the host arrives

Use Personal Meeting ID (PMI) when scheduling a meeting You can visit Personal Meeting Room to change your Personal Meeting settings.

Use Personal Meeting ID (PMI) when starting an instant meeting

Only authenticated users can join meetings from Web client

The participants need to authenticate prior to joining meetings from web client

Require a password when scheduling new meetings

A password will be generated when scheduling a meeting and participants require the password to join the meeting. The Personal Meeting ID (PMI) meetings are not included.

### Require a password for instant meetings

A random password will be generated when starting an instant meeting

Require a password for Personal Meeting ID (PMI)

Only meetings with Join Before Host enabled

All meetings using PMI

Password 0101

Embed password in meeting link for one-click join

Meeting password will be encrypted and included in the join meeting link to allow participants to join with just one click without having to enter the

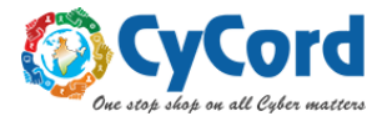

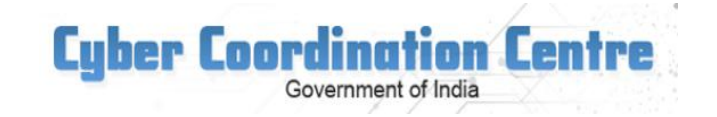

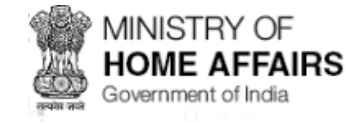

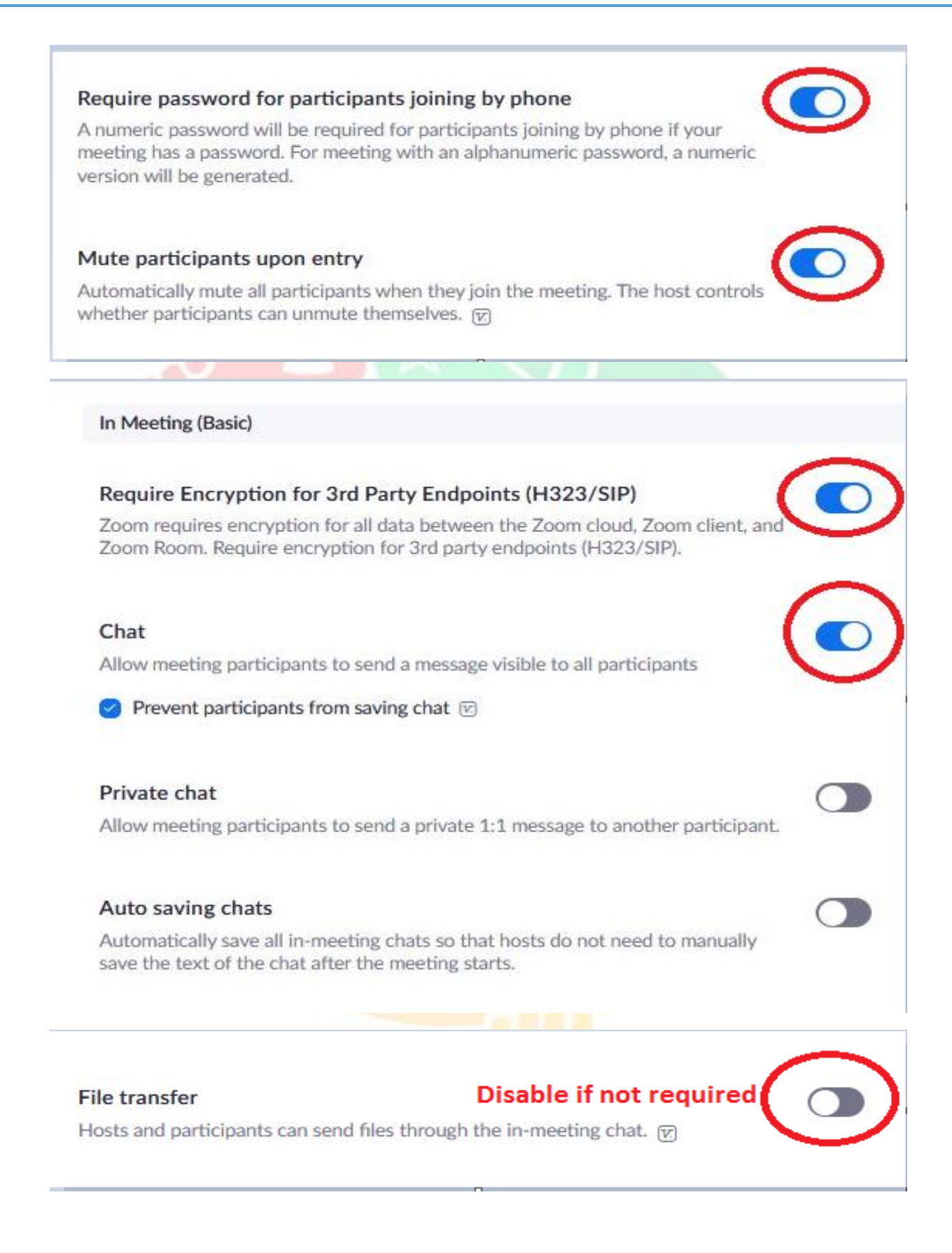

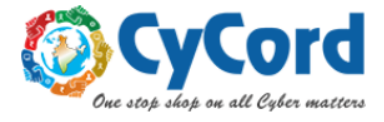

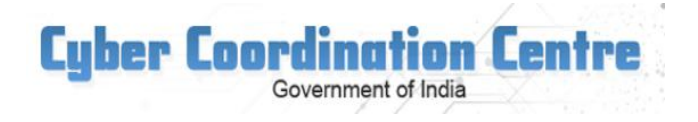

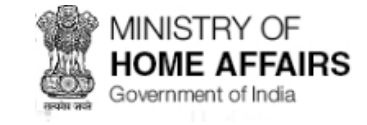

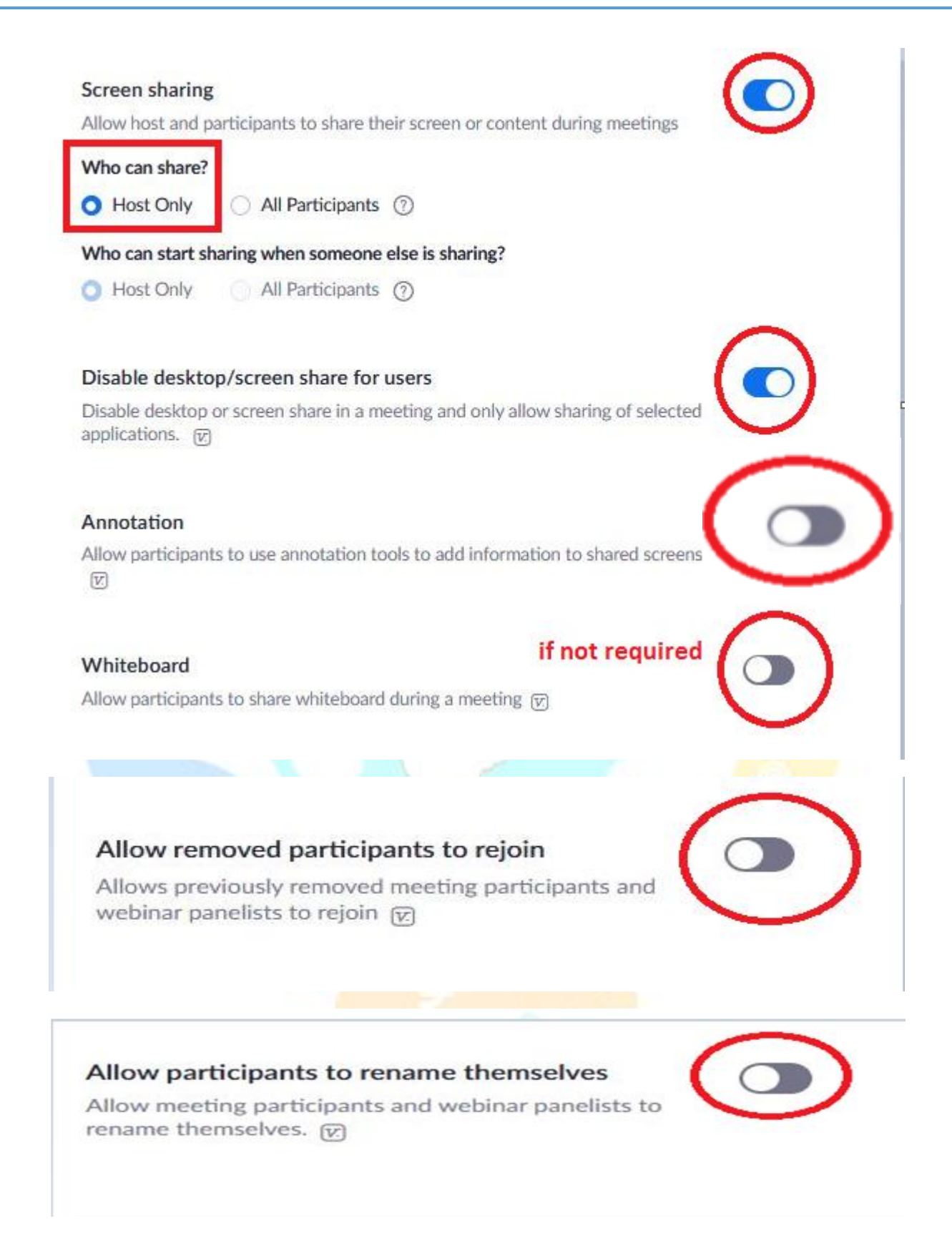

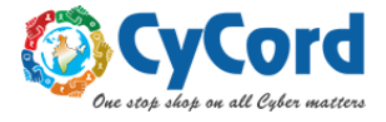

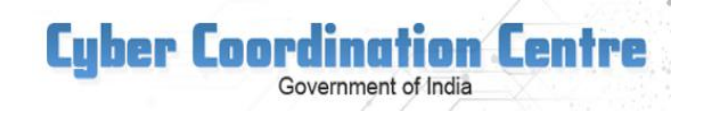

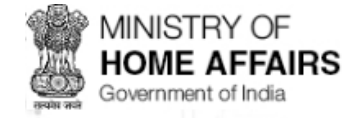

### Far end camera control

Allow another user to take control of your camera during a meeting

## Virtual background

Allow users to replace their background with any selected image. Choose or upload an image in the Zoom Desktop application settings.

# Identify guest participants in the meeting/webinar

Participants who belong to your account can see that a guest (someone who does not belong to your account) is participating in the meeting/webinar. The Participants list indicates which attendees are guests. The guests themselves do not see that they are listed as guests. (v)

## Waiting room

Attendees cannot join a meeting until a host admits them individually from the waiting room. If Waiting room is enabled, the option for attendees to join the meeting before the host arrives is automatically disabled. (V)

## Disable if not required

### Show a "Join from your browser" link

Allow participants to bypass the Zoom application download process, and join a meeting directly from their browser. This is a workaround for participants who are unable to download, install, or run applications. Note that the meeting experience from the browser is limited

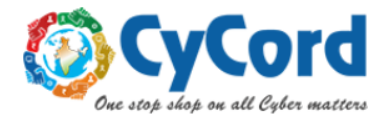

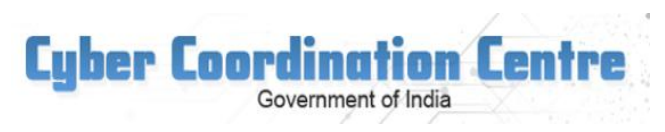

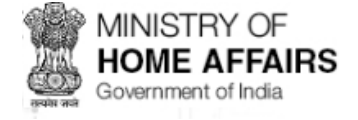

# Section 2: Security Configuration Through App

1. Zoom meeting App when launched look like this:

| 🖸 Zoom  | Click for Home                                      | G<br>Home | ⊂<br>Chat              | ()<br>Meetings | 2<br>Contacts | Click for menu Se   |
|---------|-----------------------------------------------------|-----------|------------------------|----------------|---------------|---------------------|
| C       | Upcoming Recorded                                   | +         |                        |                |               |                     |
|         | <b>345-216-1630</b><br>My Personal Meeting ID (PMI) | 1         | My Per<br>345-216-1630 | sonal N        | Veeting       | ID (PMI)<br>ent PID |
| <b></b> | Personal meeting ID                                 |           | Start<br>Show Meeting  | Copy           | Invitation    |                     |
|         | 2                                                   |           |                        |                |               |                     |

- 2. Update your App: First and fore most important thing is to update your Zoom App:
  - click menu -> navigate to check for update -> click

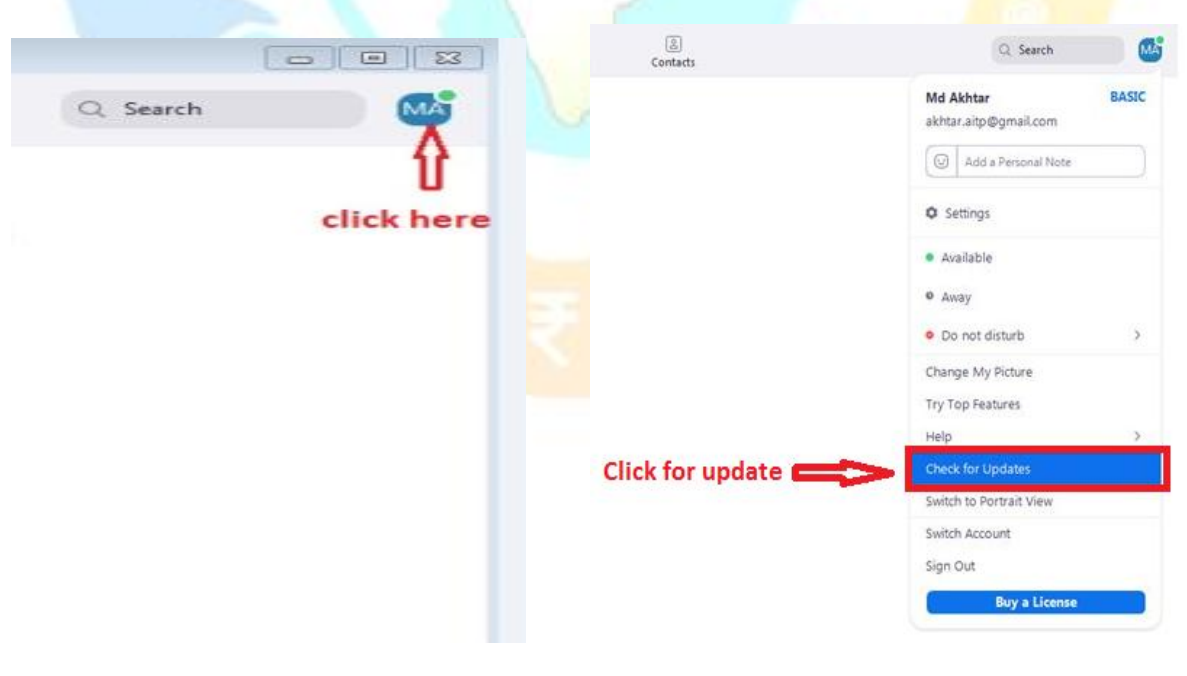

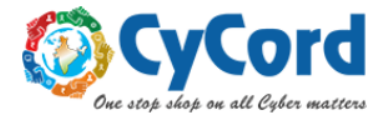

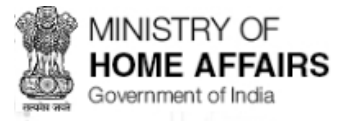

6. Scheduling a meeting with randomly generated ID and password

**Cyber Coordination Centre** 

Government of India

• Click schedule as shown below

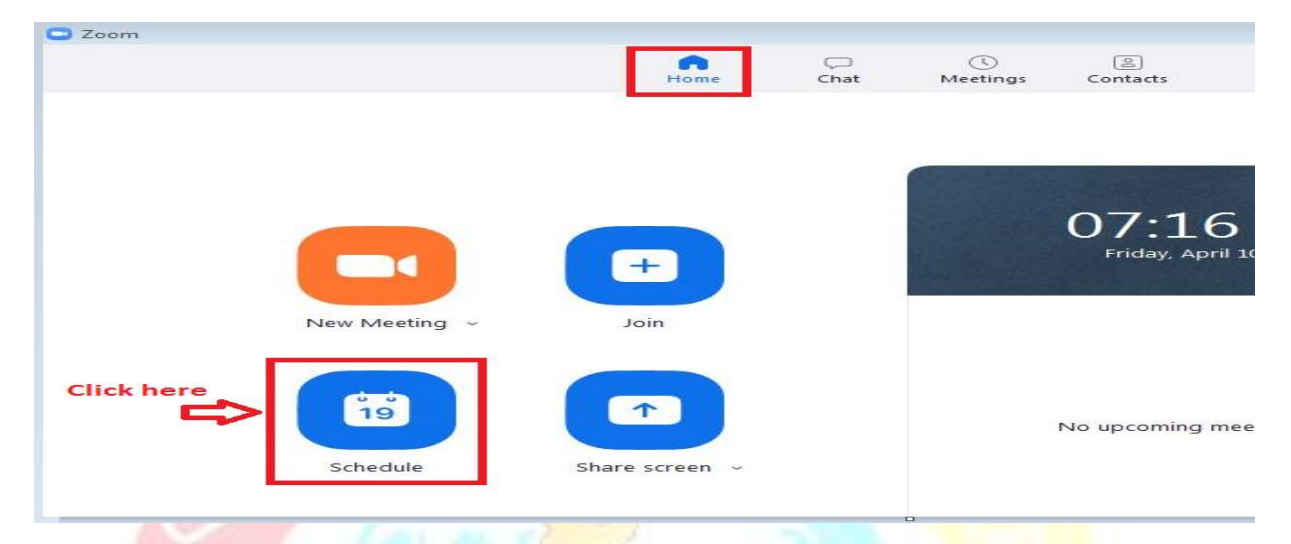

The window as shown below will open up

| Test Meetin                                                       | 9                                                                        |                                                          | Ĵ   |
|-------------------------------------------------------------------|--------------------------------------------------------------------------|----------------------------------------------------------|-----|
| Start:                                                            | (Fri April 10, 2020                                                      | 08:00 PM                                                 |     |
| Duration:                                                         | 0 hour ~ 30 minutes ~                                                    |                                                          |     |
| Recurrin                                                          | g meeting                                                                | Time Zone: India                                         | ¥   |
| Generat Password Require                                          | e Automatically O Personal Meeting ID 345-216<br>meeting password 019620 | -1630<br>password o<br>edited also                       | an  |
| O Generat<br>Password<br>☑ Require<br>Video<br>Host: ○ 0          | n Off Participants: On Off                                               | -1630<br>password o<br>edited also                       | anl |
| Generat  Password Require  Video Host: O O Audio Telepho          | e Automatically O Personal Meeting ID 345-216<br>meeting password 019620 | -1630<br>password o<br>edited also<br>and Computer Audio | anl |
| Generat  Password Require  Video Host: O O Audio Telepho Calendar | e Automatically O Personal Meeting ID 345-216<br>meeting password 019620 | -1630<br>password o<br>edited also<br>and Computer Audio | anl |

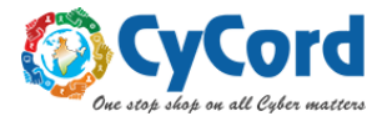

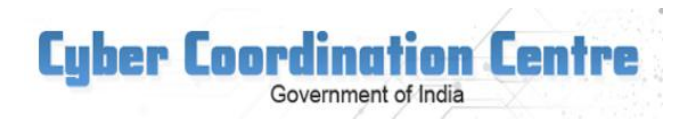

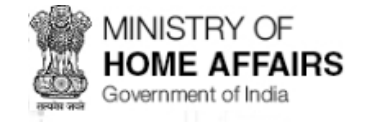

• After clicking *advanced Options* shown in above window following expansion will open and do setting as shown below.

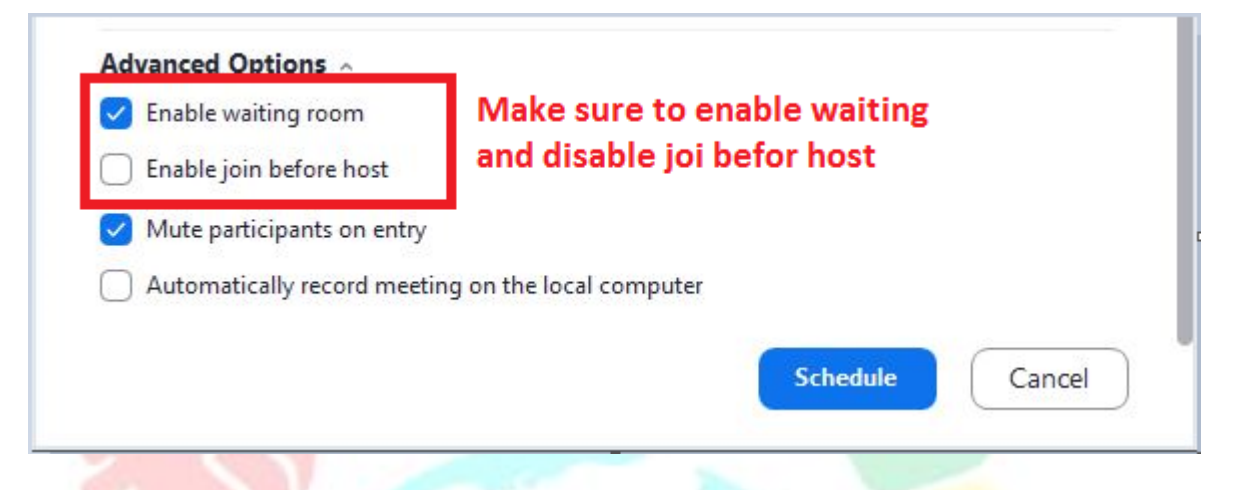

- 6. **Lock the meeting** session, once all attendees have joined
- Once meeting is in progress, control bar looks like this

| 1000      |            |    | Click    |                        |      |              |   |            |      |             |
|-----------|------------|----|----------|------------------------|------|--------------|---|------------|------|-------------|
|           |            |    | Л        |                        |      |              |   |            |      |             |
| Md Akhtar |            |    | V        |                        |      |              |   |            |      |             |
| م لِ      |            | ~  | •        | <b>**</b> <sup>1</sup> |      | 1            | ~ | <b>⊙</b> † | •••  | End Meeting |
| Mute      | Stop Video | į. | Security | Manage Participants    | Chat | Share Screen |   | Reactions  | More |             |

 Click Security and click on Lock Meeting, if all your participants have joined, you can enable waiting room from here also. you can also disable share screen by users from here

|            | Lock Meeting<br>Chaole waiting<br>Allow participants<br>Share Screen<br>Chat<br>Rename Them | room<br>Clic<br>mee   | k here to l<br>sting | lock | the    |                |          |  |
|------------|---------------------------------------------------------------------------------------------|-----------------------|----------------------|------|--------|----------------|----------|--|
| itop Video | Security Mana                                                                               | 2 1 perficipants Chat | Share Screen         | ^    | Record | Closed Caption | eactions |  |

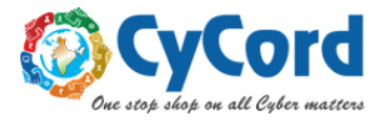

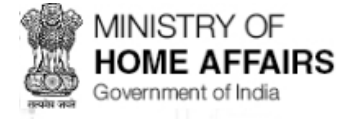

Miscellaneous tips:

• Don't use your personal meeting Id (PMI) to host event, instead use randomly generated meeting IDs for each event.

**Cuber Coordination Centre** 

Sovernment of India

- Don't share your link on public platform, instead share randomly generated meeting id and password for every new meeting session/schedule. It makes it much secure and difficult to leak.
- If you are admin, remember to end meeting, dont just leave meeting.

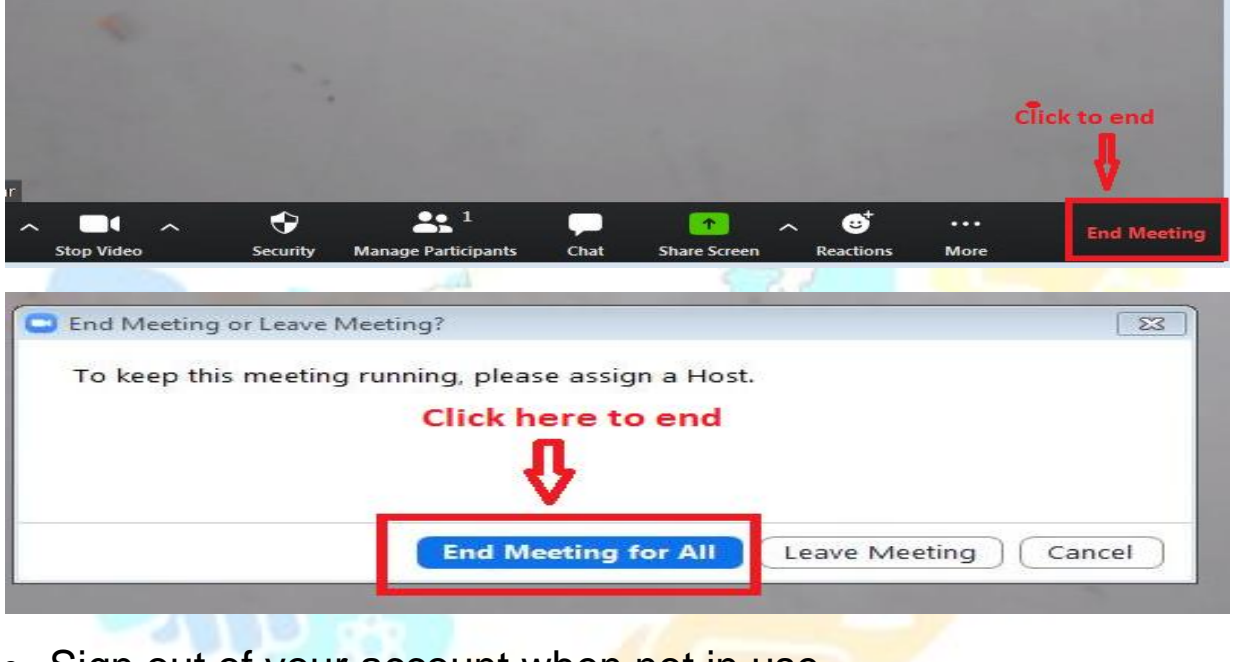

\*<mark>\*\*\*\*</mark>\*

Sign out of your account when not in use

Cycord Support Team E-mail: cycordsupport.mha@gov.in Land Line: 011- 26531614, 011-26510245 whatsapp: +917292045198 Website: www.cycord.gov.in